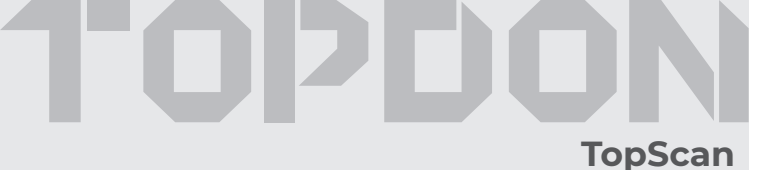

TOPDON

BT

Wireless

Bluetooth

OBDII/EOBD

Ouick User Guide

walk you through the basic setup and operation of the TopScan wireless diagnostic interface. For the best user experience, carefully read and follow all the instructions and warnings.

Download & Install the APP

Download on the

App Store

Thank you for purchasing the TOPDON TopScan. This quick user quide will

TopScan

Please go to the App Store or Google Play and search for the

TopScan APP to download and install the APP.

GET IT ON

Google Play

Q

### **Register & Log In**

# Log In Email Password Remember Password Forgot password?

Open the APP and log in to your TOPDON account. (If you do not have an account, please register with your email.)

| C.        | TEL      | 86-755-21612590<br>1-833-629-4832 (North America) |
|-----------|----------|---------------------------------------------------|
| $\square$ | EMAIL    | SUPPORT@TOPDON.COM                                |
| $\oplus$  | WEBSITE  | WWW.TOPDON.COM                                    |
| f         | FACEBOOK | @TOPDONOFFICIAL                                   |
| y         | TWITTER  | @TOPDONOFFICIAL                                   |

\*This device complies with Part 15 of the FCC Rules. Operation is subject to the following two conditions: (1) this device may not cause harmful interference, and (2) this device must accept any interference received, including interference that may cause undesired operation.

\*Any changes or modifications not expressly approved by the party responsible for compliance could void the user's authority to operate the equipment

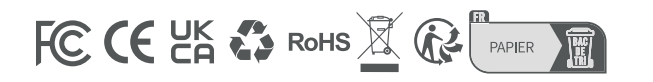

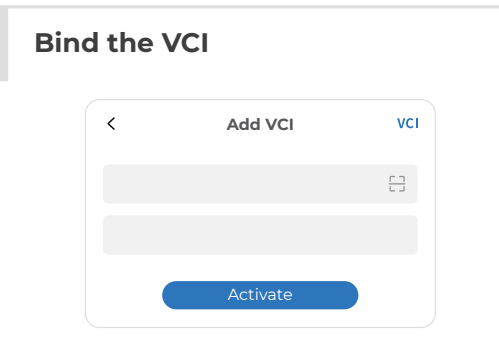

#### Tap Me > VCI Management > Add VCI.

To get the serial number and activation code, please scan the QR code on the product. (Alternatively, once the Bluetooth connection between the TopScan and your phone is established, the serial number and activation code will be automatically recognized.) Then, tap Activate,

| <       |                                                        | ୍ 🛱 ୪୯୭       |
|---------|--------------------------------------------------------|---------------|
| All Rec | ently American E                                       | uropean Asian |
| AUDI    | AUDI<br>V1.00 I 200MB<br>Expiry Date: 2022.12.18       | Download      |
| ВМШ     | <b>BMW</b><br>V1.00 I 300MB<br>Expiry Date: 2022.12.18 | Download      |
| FORD    | FORD<br>V1.00   260MB<br>Expiry Date: 2022.12.18       | Download      |

You will need to download the vehicle-specific software the first time you use the diagnostic function. Tap Vehicle Diagnosis on the home screen and download the software you need.

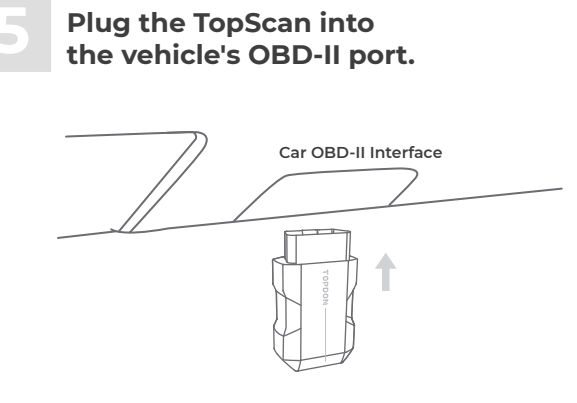

The vehicle's OBD-II port is usually located under the dashboard.

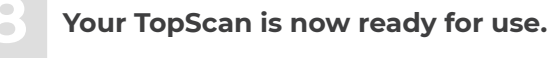

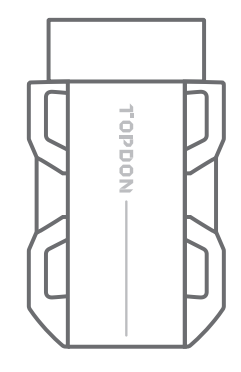

#### Turn the ignition to the "ON" position.

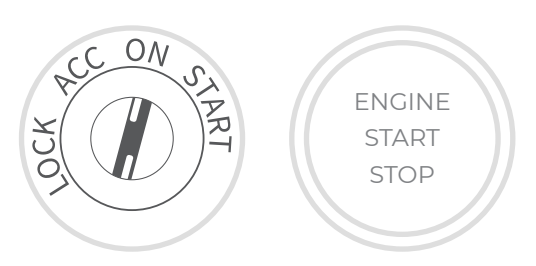

The red LED light on the TopScan indicates it is powered on.

### Upgrade

The installed vehicle-specific software can be seen on the software download page. When a new version is available, an Update button will display. Tap the button to **update** the software.

For firmware upgrades, tap **Me > Firmware Upgrade** to update the firmware if a new version is available.

## FAQ

Q: What should I do if a communication error occurs?

A: Follow the steps below to identify the problem:

1) Check if the ignition is ON.

2) Check if the TopScan is securely plugged into the vehicle's OBD-II port.

3) Turn the ignition off. Then, turn it on after 10 seconds and continue the operation.

4) Check if the vehicle's control module is defective.

### **Bluetooth Connection**

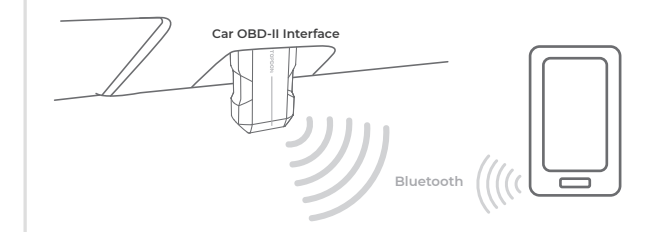

Tap **Vehicle Diagnosis** on the home screen, then tap **VCI** at the top right of the screen to establish a Bluetooth connection with the unit. When connection is established, the LED light on the unit will turn solid blue.

Q: Why do I need to download the diagnostic software after installing the TopScan APP?

A: Since there are various vehicle manufacturers, different diagnostic software is required for different brands.

Q: What special functions does the TopScan support?

A: The TopScan supports 8 special functions, including Oil Resets, Throttle Adaptation, EPB Resets, ABS Bleeding, Steering Angle Resets, DPF Regeneration, Airbag Resets, and BMS Resets.

Q: Do I need to update the firmware before using it for the first time?

A: Yes. Firmware will automatically update to the latest version once the TopScan is connected with your phone via Bluetooth. You can also tap **Me > Firmware Upgrade** to update the firmware manually.

 $\ensuremath{\mathsf{Q}}\xspace$  : Can multiple devices be bound to one TopScan APP account? A: Yes.